# 수강신청 화면 매뉴얼 - 1. 홈 화면

· 이화여자대학교 수강포탈시스템 (Course Registration Portal)

09:56 🕤 A

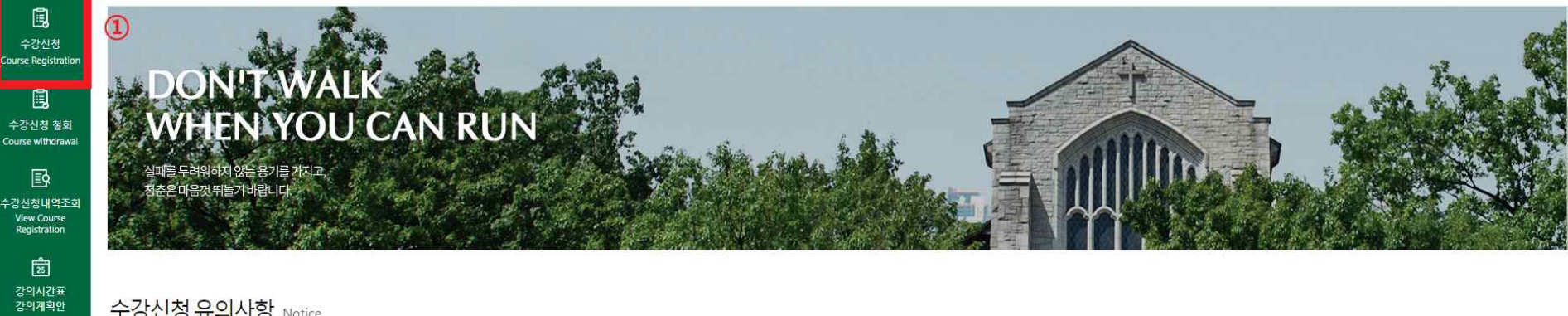

수강신청 유의사항 Notice

### 매크로 프로그램 방지

25 Course Timetable &Planning

▶ 매크로프로그램 사용을 방지하기 위하여 관리자가 지정한 횟수이상 저장을 시도하면 화면에 나타나는 문자열을 입력하고 계속 사용 하여야 함.

▶ 문자열 오류 횟수가 5회 이상 이면 자동 로그아웃되고 문자열 입력이 올바를 경우 이전 요청이 자동 수행됨

### 새로고침(F5) 사용 불가

▶ 동일한 학번으로 여러곳에서 로그인을 했을 경우 마지막 로그인만 유효하며 나머지는 로그아웃됨

팝업차단 해제

1 수강신청 메뉴 클릭!

### 멀티 로그인 방지

▶ 인터넷 익스플로러(IE) : 우측 상단 메뉴 오픈 -> 설정 -> 인터넷옵션 -> 개인정보 -> 팝업차단 체크 해지 또는 사이트 메뉴에 추가 ▶ 크롬(Chrome): 우측 상단 메뉴 오픈 -> 설정 -> 설정검색창에 "팝업" 검색 ->사이트설정 -> 팝업및 디렉션 -> 팝업허용 또는 사이트 추가

> 파이어폭스(Firefox): 우측상단 메뉴 오픈 -> 설정 > 개인정보 및 보안 > 팝업 창 차단 체크 해지 또는 예외목록에 등록

▶ 보안상의 이유로 브라우저의 새로고침(F5) 기능 사용시 로그아웃됨 (화면 내 C 새로고침 Refresh 버튼 사용)

▶ 팝업차단 설정이 해제되지 않았을 경우 팝업차단을 해제

| 두강신청<br>Course Registration                  | 계성3                                  | 마목 조회/신청<br>대학원(Grad                                          | (Search Cours<br>duate School)                              | e) 직접입력 신<br>사회복지대학원(Gradua                                              | 형 (Direct input)<br>School of Social Welfare) 		 학과/전공(Dept./Maj.) 전체(시미)                                    |                                                                                                    |                                                              |                                                |                       |                             |                            | 1 2 3                         |                              |  |
|----------------------------------------------|--------------------------------------|---------------------------------------------------------------|-------------------------------------------------------------|--------------------------------------------------------------------------|----------------------------------------------------------------------------------------------------|----------------------------------------------------------------------------------------------------|--------------------------------------------------------------|------------------------------------------------|-----------------------|-----------------------------|----------------------------|-------------------------------|------------------------------|--|
| 수강신청 철회<br>Course withdrawal                 | 개설과독                                 | <mark>유상세</mark> 조회 Cou                                       | 검색조건 🗍                                                      | 교과목명(Course Title)                                                       | ς<br>Ι                                                                                                    | •   쥠색어 (Search word)                                                                                                    |                                                              | Q. 검색(Seard                                    | th)                   |                             |                            | Total : 0 접기 Close Course Def | ails C 새로고침 Refresh          |  |
| 문<br>수강신청내역조회<br>View Course<br>Registration | 수강<br>Inp                            | 신청<br>ut                                                      | 개설대학<br>Graduate S                                          | 1원<br>chool                                                              | 학수번호-분반<br>Course No-Class                                                                                   | 과목명<br>Course Title<br>조회할 대학원과 학과/?                                                                                                    | 호<br>Cre<br>한공을 선택해 주십                                       | 점 시간<br>Hou                                    | 또 강의언어<br>ar Language | 원격강의<br>Distance<br>Lecture | 당당교수<br>Instructor         | 강의시간/강의실<br>Time/Classroom    | 비고<br>Etc                    |  |
| 23의시간표<br>강의계확안                              |                                      |                                                               |                                                             |                                                                          |                                                                                                    | Please enter name of th                                                                                                    | e graduate school                                            | and major and dep                              | partment .            |                             |                            |                               | 표시할 데이터가 없습니다                |  |
| 25                                           | 수강신청                                 | 내역 My Cour                                                    | se Registration                                             | 1                                                                        |                                                                                                    |                                                                                                    |                                                              |                                                |                       |                             |                            | 현재 신청학점                       | iotal credits registered : 6 |  |
| Course Timetable<br>&Planning                | No 수강삭제 학수번호<br>Delete Course N      |                                                               | 학수번호<br>Course No-                                          | ະ번호·분반 과목영<br>se No-Class Course Tit                                     |                                                                                                    | 교과구분<br>Classi-fication                                                                                                    | 재수강<br>Repeat                                                | 학점<br>Credits                                  | 담당교수<br>Instructor    |                             | 강의시간/강의실<br>Time/Classroom | 교과육구<br>Change Clas           | 분변경<br>sification            |  |
|                                              | - 대학원<br>If you<br>- 석사, t<br>For th | 보충과목으로 저<br>want to take a g<br>박사 및 통합과정<br>re integrated Ma | 기정할 경우는 하<br>graduate course<br>에서 이수한 모<br>sters and Docto | I당 교과목을 선택한<br>as a supplementary<br>든 교과목 중에 동일피<br>ral degree program, | 후 반드시 교과육구분 변경 버튼을<br>course, you must change the cou<br>고묵이 있는 전우에는 수로사정<br>courses taken under the same co | 을 선택하여 보증확점으로 변경하셔야 합니다.<br>rse credits into extra credits by clicking the char<br>시 한번인 이수한 것으로 인정합니다(등월고과무<br>jurse name will be considered as one course on) | ige classification ty<br>k: 학수번호와 상관<br>y regardless of diff | rpe button.<br>없이 교과육영이 동<br>erent course numb | 5일하면 동일교과목으로<br>ser.  | 취급함)                        |                            |                               |                              |  |

### ① 세션 유지시간 표시(①번 버튼 선택시 초기값 10분 세팅)

### -화면에서 메뉴 또는 버튼을 누를 때마다 초기값 10분으로 갱신됨

-①번 버튼 클릭시 초기값 10분으로 갱신됨

### ② 수강신청 홈 화면으로 이동

③ 로그아웃(로그인 페이지로 이동)

|                               | ۲                                                                    | 이화여자대의<br>IWHA WOMANS UNIV                | 학교 수강포탈시스템 (Cours        | e Registration Portal)             |                             |               |                   |                    |                             |                                     | 05:20                            | •                    |  |
|-------------------------------|----------------------------------------------------------------------|-------------------------------------------|--------------------------|------------------------------------|-----------------------------|---------------|-------------------|--------------------|-----------------------------|-------------------------------------|----------------------------------|----------------------|--|
| 1<br>1<br>1                   | 개설                                                                   | 바목 조회/신청                                  | (Search Course ) 직접입     | 력 신청 (Direct input)                |                             | (2)           |                   |                    |                             |                                     | (3)                              |                      |  |
| 수강신청<br>Course Registration   | 4a                                                                   | 대학원(Gra                                   | duate School) 사회복지대학원(C  | iraduate School of Social Welfare) | ▼ 학과/전공(Dept./Maj.) 전제(All) |               |                   |                    |                             |                                     | *                                |                      |  |
| Ē                             |                                                                      |                                           | 검색조건 교과목명(Course 1       | litle) 🔹 검                         | 색어 (Search word)            |               | Q 검색(Search)      |                    |                             |                                     |                                  |                      |  |
| 수강신청 철회<br>Course withdrawal  | 개설과목                                                                 | 국상세조회 Co                                  | urse Details             |                                    |                             | 4             |                   | 6                  |                             |                                     | Total : 0 접기 Close Course De     | tails C 새로고침 Refresh |  |
| 수강신청내역조회                      | 수강                                                                   | 신청<br>out                                 | 개설대학원<br>Graduate School | 학수번호-분반<br>Course No-Class         | 과목명<br>Course Title         | वेष<br>Cre    | 점 시간<br>dits Hour | 강의언어<br>Language   | 원격강의<br>Distance<br>Lecture | 담당교수<br>Instructor                  | 강의시간/강의실<br>Time/Classroom       | 비고<br>Etc            |  |
| View Course<br>Registration   | 가 Pease enter name of the graduate school and major and department . |                                           |                          |                                    |                             |               |                   |                    |                             |                                     |                                  |                      |  |
| 25                            |                                                                      |                                           |                          |                                    |                             | K < 1 >       |                   |                    |                             |                                     |                                  | 표시할 데이터가 없습니다        |  |
| 강의시간표<br>강의계획안                |                                                                      |                                           |                          |                                    |                             | -             |                   |                    |                             |                                     |                                  |                      |  |
| 25                            | 수강신청                                                                 | 형 <b>내역</b> My Cou                        | irse Registration        |                                    |                             |               |                   |                    |                             | 현재 신청학점 Total credits registered :6 |                                  |                      |  |
| Course Timetable<br>&Planning | No                                                                   | No 수강삭제 학수번호·분반<br>Delete Course No-Class |                          | 과목명<br>Course Title                | 교과구분<br>Classi-fication     | 재수강<br>Repeat | 학점<br>Credits     | 담당교수<br>Instructor | Z                           | t의시간/강의실<br>ime/Classroom           | 교과목구분변경<br>Change Classification |                      |  |
|                               |                                                                      |                                           |                          |                                    |                             |               |                   |                    |                             |                                     |                                  |                      |  |

① "개설과목 조회/신청" 탭을 눌러서 수강신청 가능

② 사회복지대학원 혹은 타대학원, 학부를 선택해서 개설과목 검색 가능

③ 학과/전공을 선택해서 개설과목 검색 가능

④ 교과목명 혹은 학수번호를 직접 입력하여 검색 가능

⑤ 검색 조건을 입력하고 "검색(Search)" 버튼을 누르면 하단의 "개설과목 상세조회"에서 과목 리스트 확인 가능

| 개설과         | 목 조회/신청 (Search Cou            | inse) 직접입력                                             | 역 신청 (Direct input)                                            |                                                                |                                                                                                    |               |                        |                             |                                 |                                 |                                                         |
|-------------|--------------------------------|--------------------------------------------------------|----------------------------------------------------------------|----------------------------------------------------------------|----------------------------------------------------------------------------------------------------|---------------|------------------------|-----------------------------|---------------------------------|---------------------------------|---------------------------------------------------------|
| DN          | 대학원(Graduate School)           | 사회복지대학원(Gra                                            | cluate School of Social Welfare)                               |                                                                | *                                                                                                    | 학과/전공(Dept    | ./Maj.) 사회복지학과(        | Social Welfare)             |                                 |                                 |                                                         |
|             | 검색조건                           | 교과목명(Course Tit                                        | e) 🔹 📘                                                         | 백어 (Search word)                                               |                                                                                                    | Q 검색(Search)  |                        |                             |                                 |                                 |                                                         |
| al 개설과목     | <b>상세조회</b> Course Details     |                                                        |                                                                |                                                                |                                                                                                    |               |                        |                             |                                 | Total : 6 접기 Close Course D     | etails C 새로고침 Ref                                       |
| 수강신<br>Inpu | 년청 개설[<br>it Graduat           | 개학원<br>e School                                        | 학수번호-분반<br>Course No-Class                                     | 과목명<br>Course Title                                            | 학점<br>Credit                                                                                                    | 시간<br>s Hour  | 강의언어<br>Language       | 원격강의<br>Distance<br>Lecture | 담당교수<br>Instructor              | 강의시간/강의실<br>Time/Classroom      | 비고<br>Etc                                               |
| Ente        | er (6) 사회복기<br>Graduate School | 디 <mark>대</mark> 학원<br>of Socia <mark>l</mark> Welfare | SW4012 - 01                                                    | 사회복지개론<br>Introduction to Social Welfare                       | 3                                                                                                    | 3             |                        |                             | 김학령<br>Kim, Haklyoung           | 금 8~9 포360<br>Fri 8~9 POSCO-360 |                                                         |
| Ente        | Y<br>Graduate School           | 이대학원<br>of Social Welfare                              | SW4013 - 01                                                    | 사회복지실천론<br>Social Work Practice                                | 3                                                                                                    | 3             |                        |                             | 박소영<br>So Young PARK            | 수 8~9 포360<br>Wed 8~9 POSCO-360 |                                                         |
| Ente        | Y 외복7<br>Graduate School       | 이대학원<br>of Social Welfare                              | SW4016 - 01                                                    | 사회복지조사론<br>Research Methods for Social Welfare                 | 3                                                                                                    | 3             |                        |                             | 정익중<br>lck-Joong Chung          | 화 8~9 포360<br>Tue 8~9 POSCO-360 |                                                         |
| Ente        | r<br>Graduate School           | 이대학원<br>of Social Welfare                              | SW4018 - 01                                                    | 사회복지서비스정책과전달체계<br>Social Service Policies and Delivery Systems | 3                                                                                                    | 3             |                        |                             | 장옥주<br>Chang Ok Ju              | 월 8~9 포360<br>Mon 8~9 POSCO-360 |                                                         |
| e           | N 회복기<br>Graduate School       | 이대학원<br>of Social Welfare                              | SW4042 - 01                                                    | 지역사회복지론<br>Community Social Welfare                            | 3                                                                                                    | 3             |                        |                             | 박미희<br>PARK, MI HEE             | 수 8~9 포362<br>Wed 8~9 POSCO-362 |                                                         |
| Ente        | er 사회복기<br>Graduate School     | 이대학원<br>of Social Welfare                              | SW4063 - 01                                                    | 의료사회복지론<br>Social Welfare in Medical Care                      | 3                                                                                                    | 3             |                        |                             | 김린아<br>Kim, Rin A               | 목 8~9 포360<br>Thu 8~9 POSCO-360 |                                                         |
|             |                                |                                                        |                                                                |                                                                | < < <b>1</b> → >1                                                                                                    |               |                        |                             |                                 |                                 | 총 1 페이지 / 6 개 중 ( 1 ·                                   |
| ヘアトルトオ      |                                |                                                        |                                                                |                                                                |                                                                                                    |               |                        |                             |                                 | 5111 1151517                    | Tetal coolite conjut                                    |
| +828<br>No  | 수강삭제 학수번3<br>Delete Course N   | 호-분반<br>No-Class                                       | 과목명<br>Course Title                                            | 교과구분<br>Classi-fication                                        | )<br>재수강<br>Repeat                                                                                                    | 학점<br>Credits | 담당교수<br>Instructor     |                             | 강의시간/강의실<br>Time/Classroom      | 면제 신영약건<br>교과<br>Change         | - Total credits registered<br>목구분변경<br>• Classification |
| a.          | Del 🕖 SW401                    | 6 - 01                                                 | 사회복지조사론<br>Research Methods for Social Welfare                 | 전공공통<br>Major common course                                    | in the second second se | 3             | 정익중<br>Ick-Joong Chung |                             | 화 8~9 포360<br>Tue 8~9 POSCO-360 | (8) 선택(Choose)                  | ▼ 변경(Change)                                            |
| 2           | Del SW401                      | 8 - 01                                                 | 사회복지서비스정책과전달제계<br>Social Service Policies and Delivery Systems | 전공선택<br>Major election                                         | *                                                                                                    | 3             | 장옥주<br>Chang Ok lu     |                             | 월 8~9 포360<br>Mon 8-9 POSCO-260 | 선택(Choose)                      | ▼ 변경(Change)                                            |

## ⑥ 수강하고자 하는 교과목의 'Enter'버튼을 눌러 수강신청 완료

## ⑦ 수강을 취소하고자 하는 교과목의 'Del'버튼을 눌러 수강취소

### ⑧ 교과목구분변경시 '보충부과, 전공필수, 전공선택 중 선택하고 '변경(Change)' 버튼을 눌러 변경 가능

### 9 교과목구분 확인

## 🔞 대학원 과목 수강신청 완료한 내역

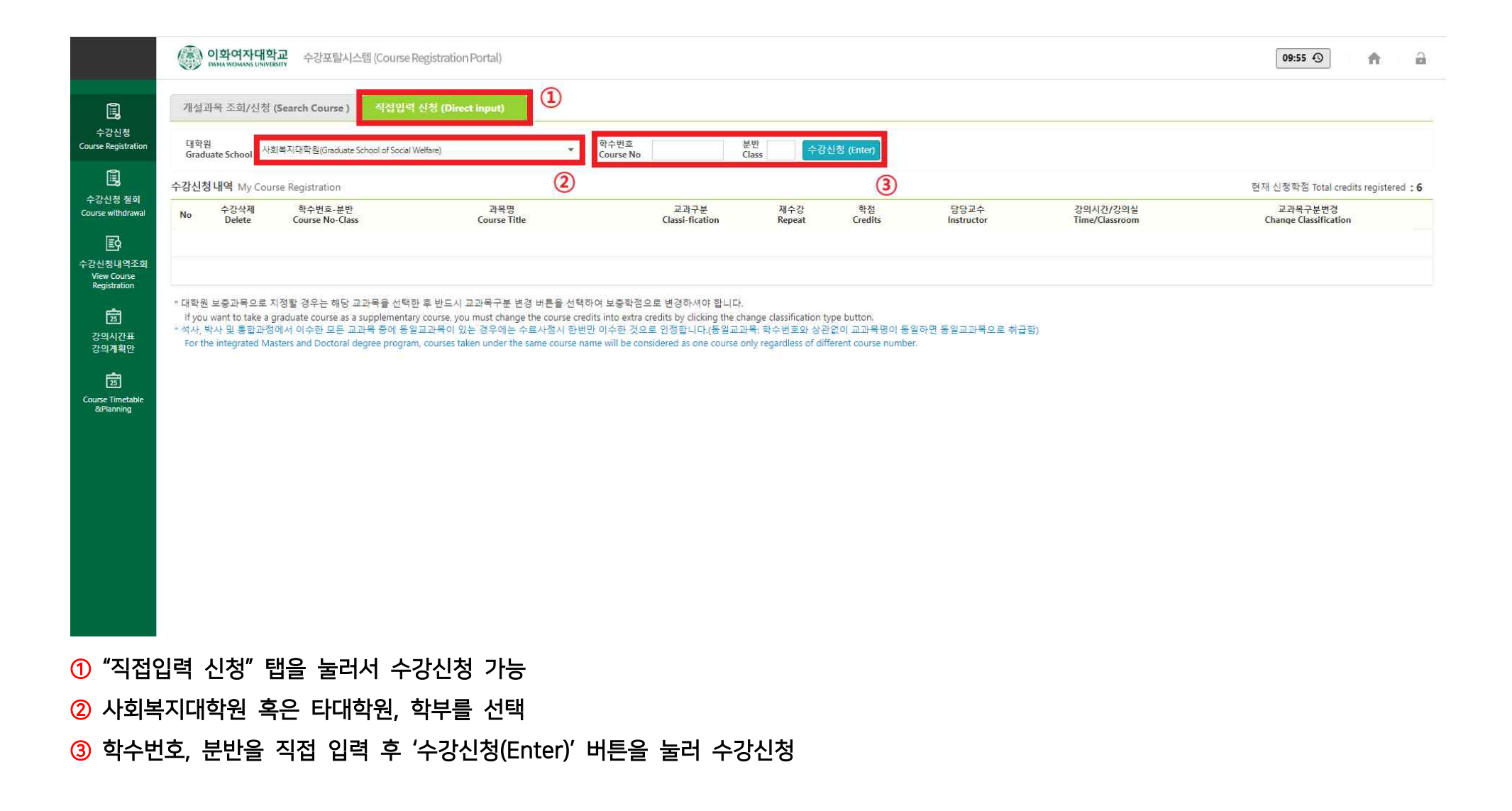